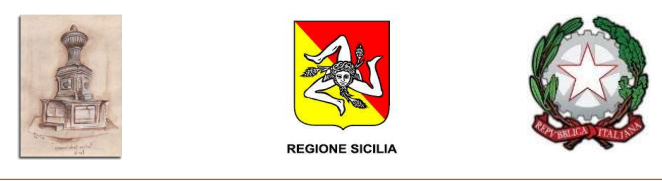

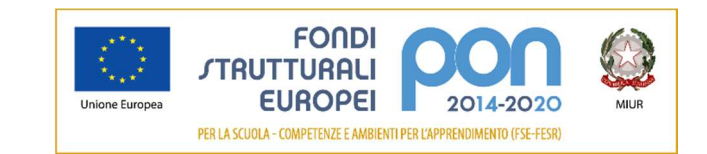

Istituto Comprensivo Statale "Valle dell'Anapo" - Ferla (Siracusa)

Via Pessina, snc. – 96010 Ferla (SR)

Circolare n. 103

### Ferla, 12/03/2020

Agli alunni della classe 2<sup>A</sup> della Scuola secondaria di primo grado di Ferla

Ai genitori degli alunni della classe 2^A della Scuola secondaria di primo grado di Ferla

p. c. ai docenti del team digitale

p. c. ai docenti della Scuola Primaria e Secondaria di primo grado

p. c. al DSGA Salvatore Amenta

#### Oggetto: Didattica a distanza – Uso della piattaforma Cisco Webex Meetings

Carissimi alunni e genitori,

la Scuola sta mettendo in campo quante più strategie per venire incontro alle difficoltà venutesi a creare nelle ultime settimane. La sospensione delle attività didattiche in presenza e la conseguente attuazione di una didattica a distanza ci pongono di fronte a nuove sfide. Pertanto, oltre agli strumenti resi già disponibili - come il registro elettronico - stiamo sperimentando delle video conferenze. Queste, in fase iniziale coinvolgeranno la sola classe la 2<sup>A</sup> della Scuola secondaria di primo grado; se tutto funzionerà regolarmente si potrà estendere la sperimentazione alle altre classi.

Per ulteriori chiarimenti, è possibile contattare le docenti referenti della sperimentazione: le professoresse Scarnà Angela e Bongiovanni Nunziella.

### ISTRUZIONI PER SCARICARE CISCO WEBEX MEETINGS E REGISTRARSI

- Cercare sul proprio telefono (meglio sul telefono dei ragazzi) o sul proprio tablet (se i ragazzi lo sanno usare e lo possono gestire in modo autonomo durante la giornata) e scaricare l'applicazione CISCO WEBEX MEETINGS. Basta un semplice telefono con una fotocamera.
- 2) Una volta scaricata l'applicazione accettare le condizioni di utilizzo.
- 3) Se non si possiede ancora un account: Registrarsi
- 4) Effettuare la registrazione inserendo un indirizzo mail (è consigliabile inserire quello di un adulto per evitare problemi legati all'età dei vostri figli).
- 5) Dopo aver inserito indirizzo mail (state attenti alle maiuscole) cliccate sul tasto Sign Up.
- 6) Inserire il codice numerico ricevuto via mail
- Completare la registrazione con Nome, Cognome e Password scelta. Scrivetevi bene la password su un foglietto stando attenti a maiuscole minuscole. Una volta inserita la mail cliccate invio sulla vostra tastiera.
- 8) La registrazione è così completata.

DF\sa

C:\Users\Segreteria-2\Desktop\Circolare+103+Didattica+a+distanza+-+Piattaforma+Cisco+webwx+Meetings (2).docx

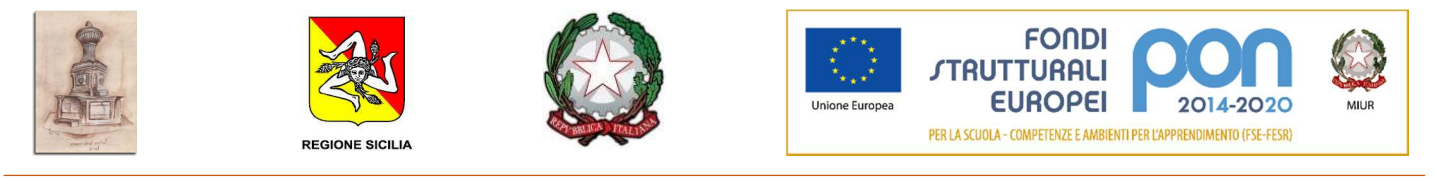

Istituto Comprensivo Statale "Valle dell'Anapo" - Ferla (Siracusa)

Via Pessina, snc. – 96010 Ferla (SR)

PER PARTECIPARE AD UNA LEZIONE

Clicca sul pulsante partecipa ed inserisci il codice numerico che ti ha inviato il tuo professore.

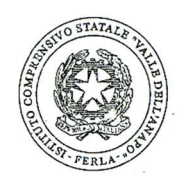

La Dirigente<sup>1</sup> Prof.<sup>ssa</sup> Daniela Frittitta

<sup>&</sup>lt;sup>1</sup> Documento prodotto e conservato in originale informatico e firmato digitalmente ai sensi dell'art. 20 del CAD.

DF\sa

 $<sup>\</sup>label{eq:c:loss} C: \label{eq:c:loss} C: \label{$ 

### ISTRUZIONI PER SCARICARE CISCO WEBEX MEETINGS E REGISTRARSI

 Cercare sul proprio telefono (meglio sul telefono dei ragazzi) o sul proprio tablet (se i ragazzi lo sanno usare e lo possono gestire in modo autonomo durante la giornata) e scaricare l'applicazione CISCO WEBEX MEETINGS.
Basta un semplice telefono con una fotocamera.

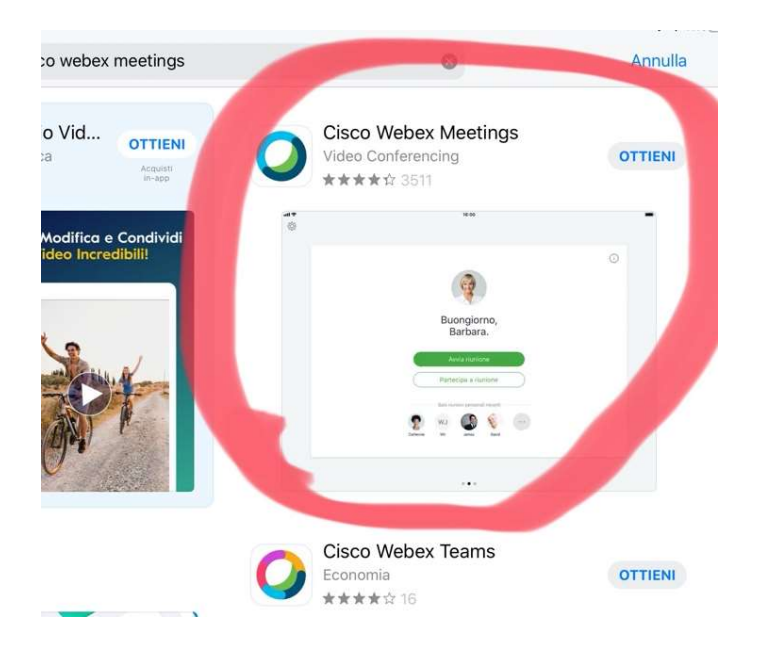

2) Una volta scaricata l'applicazione accettare le condizioni di utilizzo.

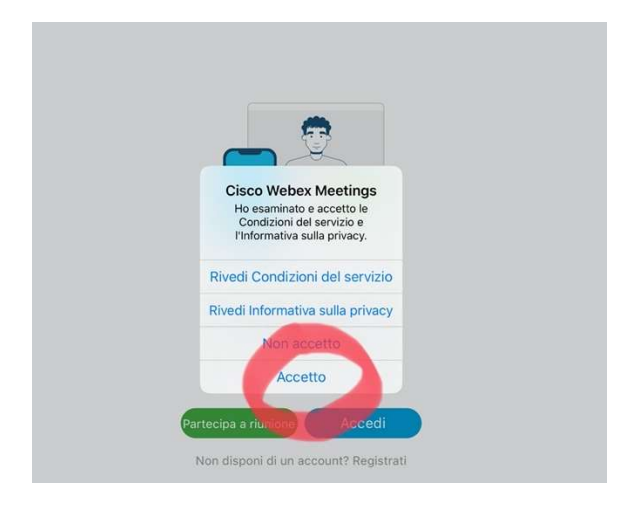

3) Se non si possiede ancora un account Registrarsi

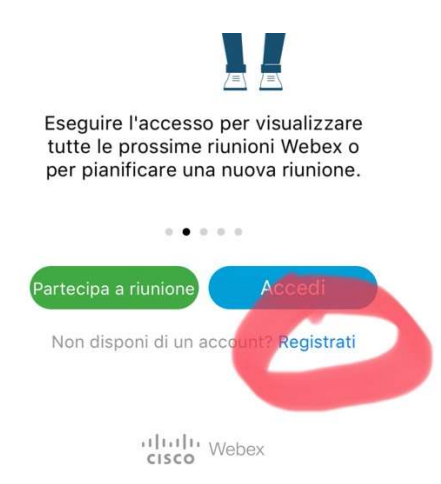

4) Effettuare la registrazione inserendo un indirizzo mail (è consigliabile inserire quello di un adulto per evitare problemi legati all'età dei vostri figli).

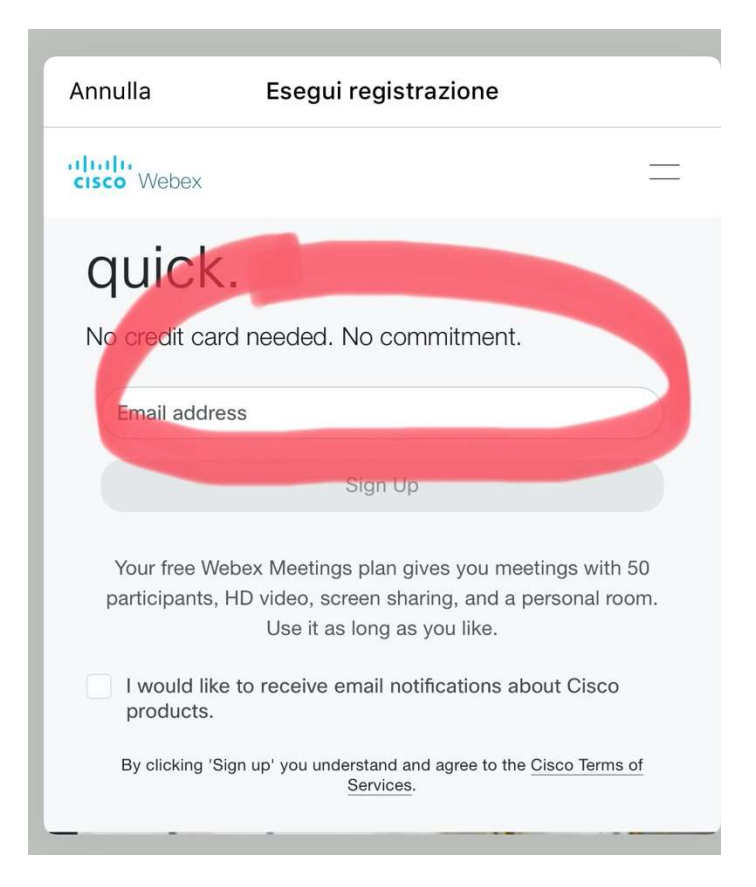

5) Dopo aver inserito indirizzo mail (state attenti alle maiuscole) cliccate sul tasto Sign Up.

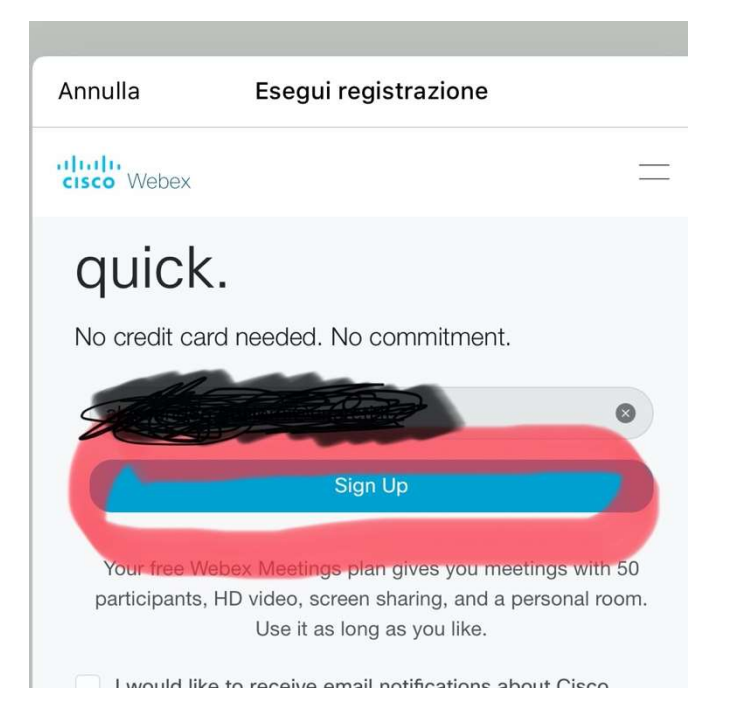

## 6) Inserire il codice numerico ricevuto via mail

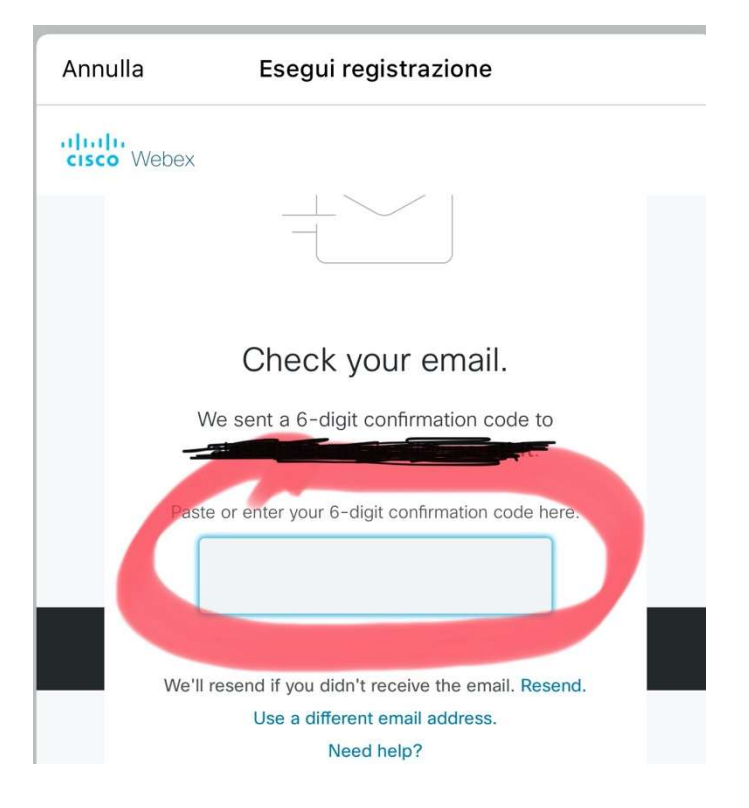

# cisco Webex

Hello,

To activate your new Cisco Webex Meetings account, copy and paste this 6-digit confirmation code in your open browser screen.

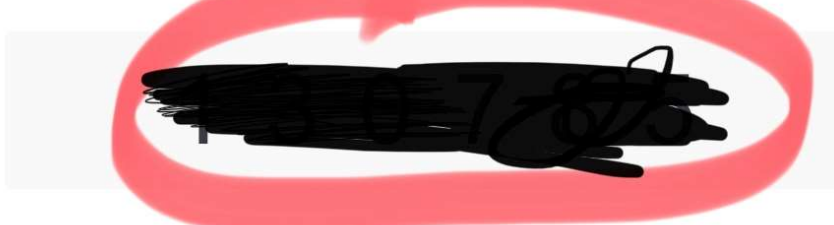

If you can't find where to enter the code, click here.

7) Completare la registrazione con Nome, Cognome e Password scelta. Scrivetevi bene la password su un foglietto stando attenti a maiuscole minuscole. Una volta inserita la mail cliccate invio sulla vostra tastiera.

| Annulla     | Esegui re        | gistrazione            |
|-------------|------------------|------------------------|
| cisco Webex |                  |                        |
| Let'        | s set up<br>Meet | your Webex<br>tings.   |
| Country/    | Region           | Why is this important? |
| Italy (E    | nglish)          |                        |
| First na    | me               |                        |
| Last na     | me               |                        |
| Create      | password         |                        |
| Passwo      | rd Requirements  |                        |
| Must co     | ntain            |                        |
|             | aliali<br>cisco  | ' Webex                |

La registrazione è così completata.

## PER ACCEDERE AL TUO PROFILO

1) clicca sul pulsante accedi

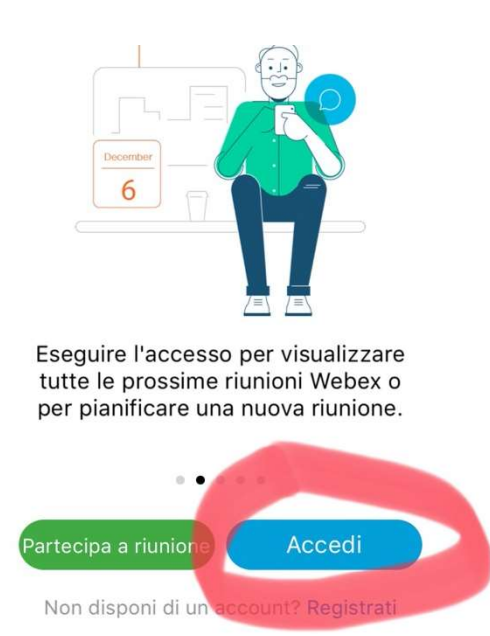

2) Inserisci l'indirizzo mail con cui ti sei registrato (stando attento alle maiuscole) e clicca sul pulsante Avanti

| Annulla           | Accedi  | Avanti |
|-------------------|---------|--------|
| E-mail            |         | 1      |
| O ESEGUIRE L'ACCE | SSO CON |        |
| G Google          |         | >      |
| Hicrosoft         |         | >      |
| 😚 Facebook        |         | >      |
|                   |         |        |

A questo punto clicca sull'indirizzo

| <                 | Seleziona sito       |
|-------------------|----------------------|
| E-mail            | <u>E</u>             |
| SELEZIONA IL SITO |                      |
| essandrogual      | eministre Generation |
| Sec. 1            |                      |
| Inserisci URL si  | ito                  |
|                   |                      |
|                   |                      |
|                   |                      |

Inserisci ora la password che hai usato in fare di registrazione

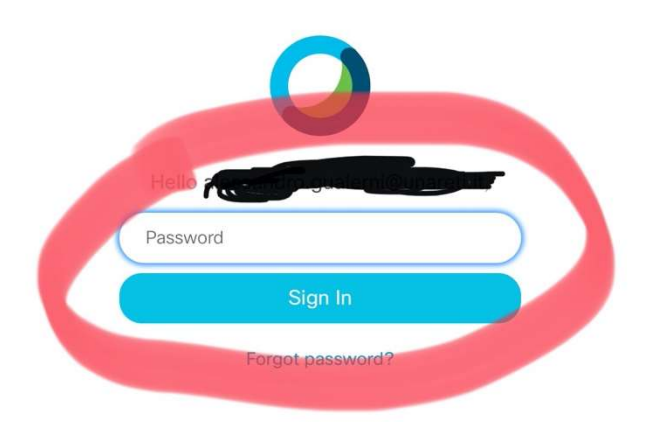

## PER PARTECIPARE AD UNA LEZIONE

Clicca sul pulsante partecipa ed inserisci il codice numerico che ti ha inviato il tuo professore.

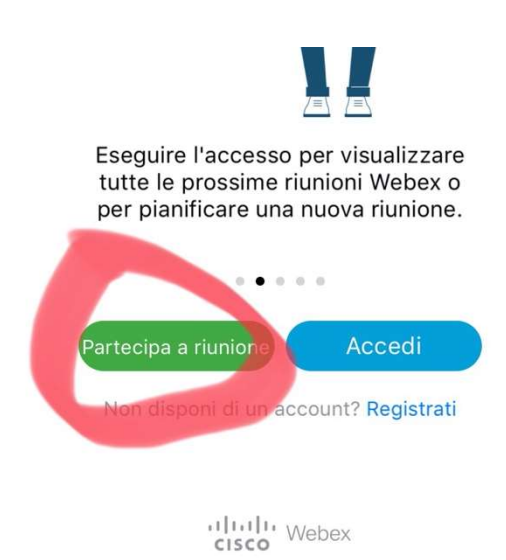

## Il codice va inserito qui

## E ora BUONA LEZIONE!!!